## Demo the Hope's Hero App!

Best to view on your phone, go to: **rvacares.BIZ** (we are using this url for our local site in Richmond, VA)

1. Once there, click the 3-bar yellow menu, top left. Select "Sign in" tab

2. Enter 555-555-5555 for the phone number

3. Enter the word 'login' for the password

4. Select the "Yes, I Agree" button

The screen will have auto-refreshed to the Home page. You will see a lil' heart, top right. If you do not see the lil' heart, the login failed. If you get lost in the app, just navigate back to the Home Page by hitting the HOME Icon, bottom left.

Now that you are logged in, let's get you going. You will notice under the RVACARES logo (top) is the current charity or special cause you will be shopping for. To change it or create your own special cause, just press the heart. There you can see/select your previous charity history, or search for a new local charity from our database of over 6,000 non-profits in our Richmond, VA area already loaded for you. If you can scroll a bit further, there you can chose to create your own special need or cause. Once you are all set with your charity selection, time to complete a transaction:

1. Select any category icon on the Home page.

2. Select any offer within the category.

3. Confirm the offer by clicking the "GO" button. (*Note*: Make sure the small box below for a Group Fundraiser Code is empty.)

4. A code will appear, press the ENTER button which simulates the merchant's cashier entering the Code on their end.

5. Your Validation Page quickly appears showing the amount of Donation going to *YOUR* selected charity by the business.

## Customers are over 25X more motivated to shop for 'their FAVORITE charity' then from a general list.

## Note: This is nothing like Amazonsmile!